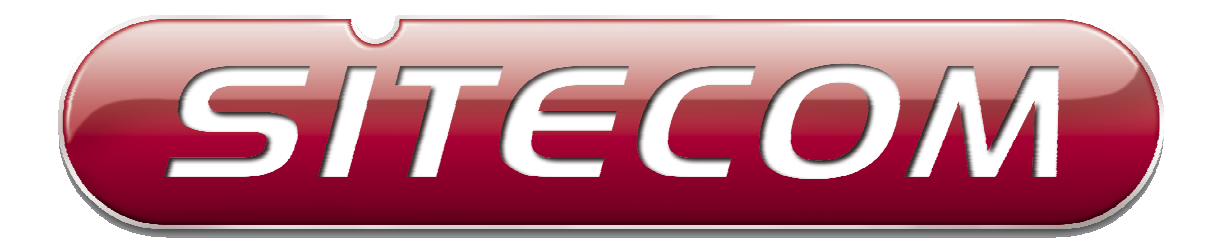

# WL-600/607 Wireless Broadband Router

(802.11bg)

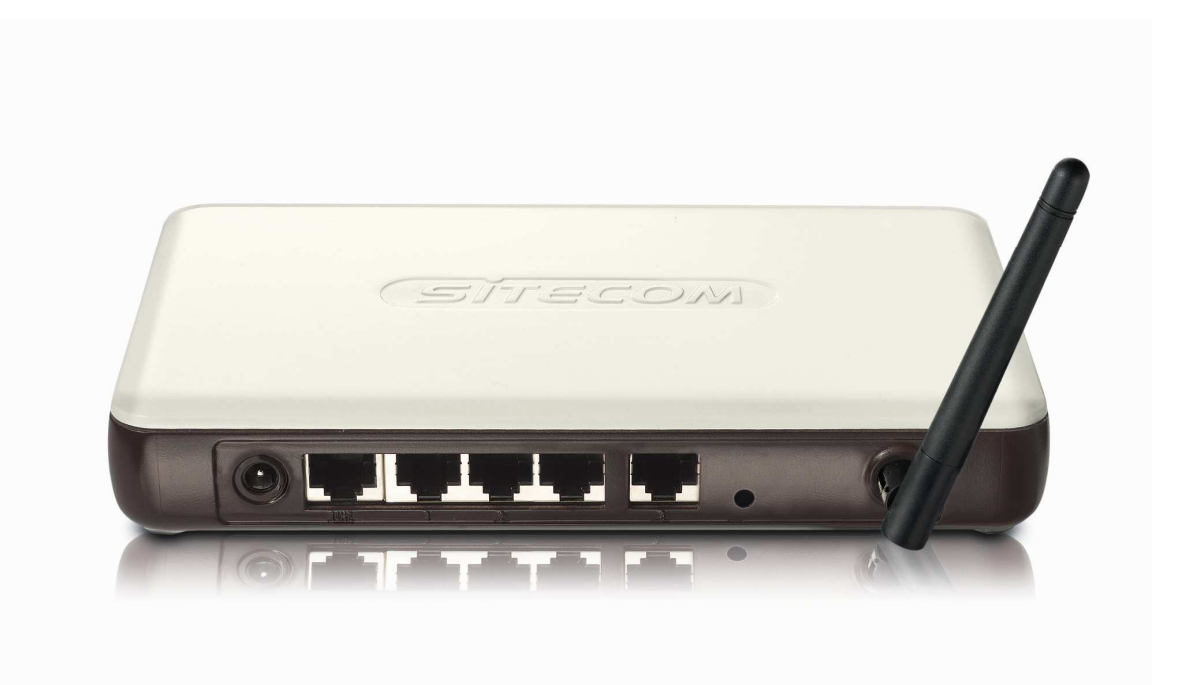

### Introduction

Congratulations on purchasing this Wireless Broadband Router. This Wireless Broadband Router is a cost-effective IP Sharing Router that enables multiple users to share the Internet through an ADSL or cable modem. Simply configure your Internet connection settings in the Wireless Broadband Router and plug your PC to the LAN port and you're ready to share files and access the Internet. As your network grows, you can connect another hub or switch to the router's LAN ports, allowing you to easily expand your network. The Wireless Broadband Router is embedded with a IEEE 802.11g/b access point that allows you to build up a wireless LAN. The Wireless Broadband Router provides a total solution for the Small and Medium-sized Business (SMB) and the Small Office/Home Office (SOHO) markets, giving you an instant network today, and the flexibility to handle tomorrow's expansion and speed.

#### Features

- High Internet Access throughput (50M)
- Allow multiple users to share a single Internet line
- Supports up to 253 users
- Internet Access via Cable or xDSL modem
- Access Private LAN Servers from the Public Network
- Equipped with four LAN ports (10/100M) and one WAN port (10/100M)
- Provides IEEE 802.11g/b wireless LAN access point
- Support DHCP (Server/Client) for easy setup
- Support advance features such as: Special Applications, DMZ, Virtual Servers, Access Control, Firewall.
- Allow you to monitor the router's status such as: DHCP Client Log, System Log, Security Log and Device/Connection Status
- Easy to use Web-based GUI for configuration and management purposes
- Remote Management allows configuration and upgrades from a remote site (over the Internet)

#### Minimum Requirements

- One External xDSL (ADSL) or Cable modem with an Ethernet port (RJ-45)
- Network Interface Card (NIC) for each Personal Computer (PC)
- PCs with a Web-Browser (Internet Explorer 4.0 or higher, or Netscape Navigator 4.7 or higher)

#### Package Content

- One 4-port Broadband router unit
- One Quick Installation Guide
- One User Manual CD
- One Power Adapter
- Accessories

#### Note

The WAN "idle timeout" auto-disconnect function may not work due to abnormal activities of some network application software, computer virus or hacker attacks from the Internet. For example, some software sends network packets to the Internet in the background, even when you are not using the Internet. So please turn off your computer when you are not using it. This function also may not work with some ISP. So please make sure this function can work properly when you use this function in the first time, especially your ISP charge you by time used.

#### Get to know the Broadband Router

#### Back Panel

The diagram (fig1.0) below shows the broadband router's back panel. The router's back panel is divided into three sections, **LAN**, **WAN** and **Reset**:

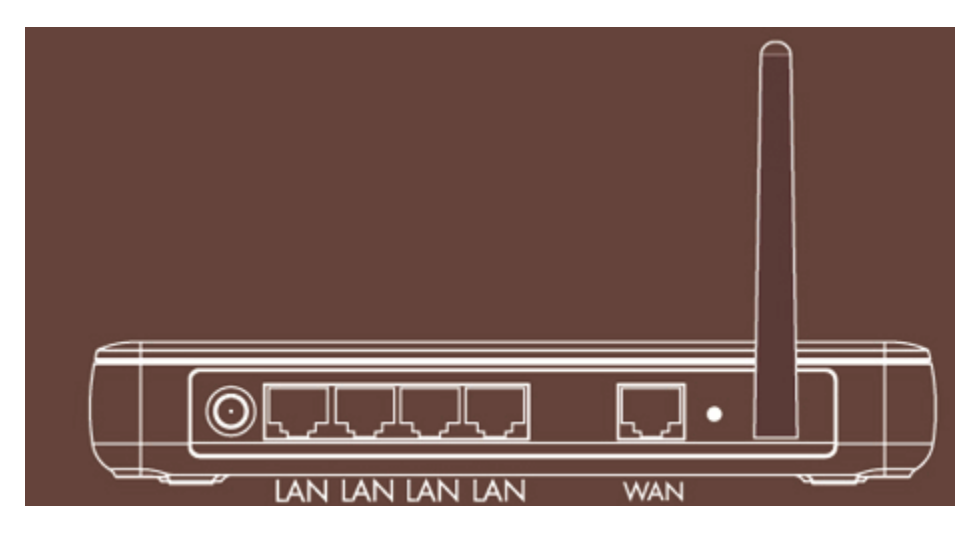

Figure 1.0

#### 1) Local Area Network (LAN)

The Broadband router's 4 LAN ports are where you connect your LAN's PCs, printer servers, hubs and switches etc.

#### 2) Wide Area Network (WAN)

The WAN port is the segment connected to your xDSL or Cable modem and is linked to the Internet.

#### 3) Reset

The Reset button allows you to do one of two things.

- 1) If problems occur with your router, press the router's reset button with a pencil tip (for less than 4 seconds) and the router will re-boot itself, keeping your original configurations.
- 2) If problems persist or you experience extreme problems or you forgot your password, press the reset button for longer than 4 seconds and the router will reset itself to the factory default settings (warning: your original configurations will be replaced with the factory default settings)

#### **Front Panel**

On the router's front panel there are LED lights that inform you of the router's current status. Below is an explanation of each LED and its description.

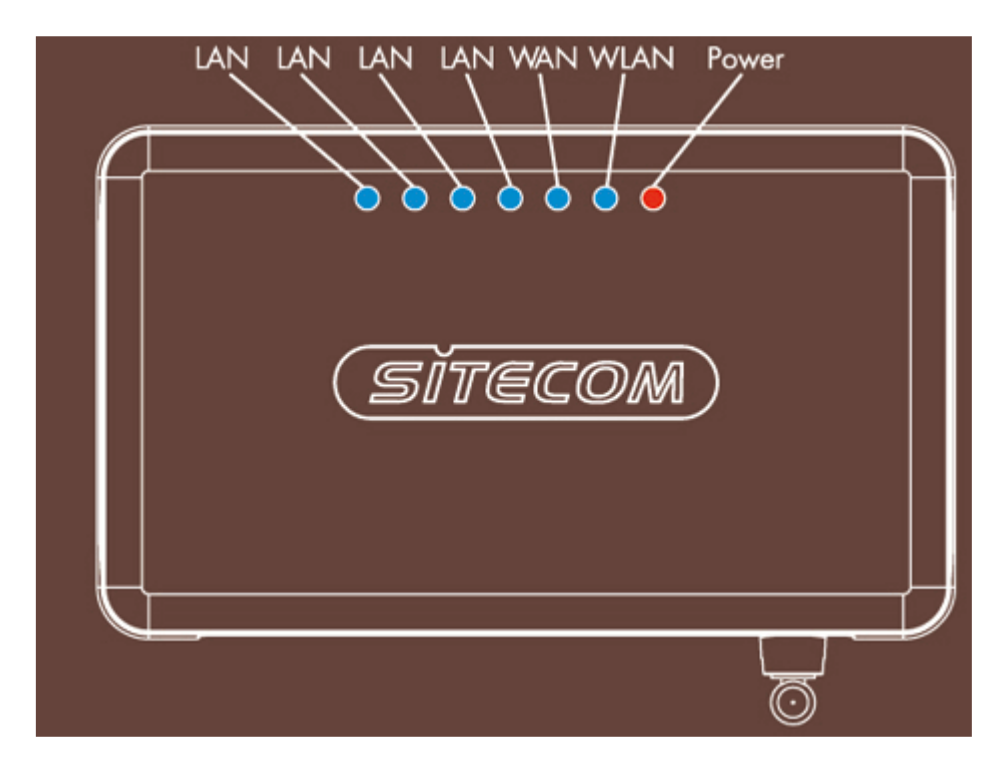

| LED                                                    | Light Status: Description                                                                                                    |
|--------------------------------------------------------|----------------------------------------------------------------------------------------------------|
| PWR                                                    | ON: Router's power supply is on                                                                                                    |
| WAN 10/100M                                            | ON: WAN port 100Mbps is connected<br>OFF: WAN port 10Mbps is connected                                                                                                    |
| WAN LNK/ACT                                            | ON: WAN is connected<br>OFF: No WAN connection<br>Flashing: WAN port has Activity (ACT), data<br>being sent                                                                         |
| LAN 10/100M<br>(Port 1-4)<br>LAN LNK/ACT<br>(Port 1-4) | ON: LAN port 100Mbps is connected<br>OFF:LAN port 10Mbps is connected<br>ON: LAN is connected<br>OFF:No LAN connection<br>Flashing: LAN port has Activity (ACT), data<br>being sent |
| 802.11G                                                | ON: Wireless LAN has been activated<br>OFF:Wireless LAN is disabled<br>Flashing: Wireless LAN has Activity (ACT) data<br>being sent                                                 |

### Setup Diagram

Figure 1.2 below shows a typical setup for a Local Area Network (LAN).

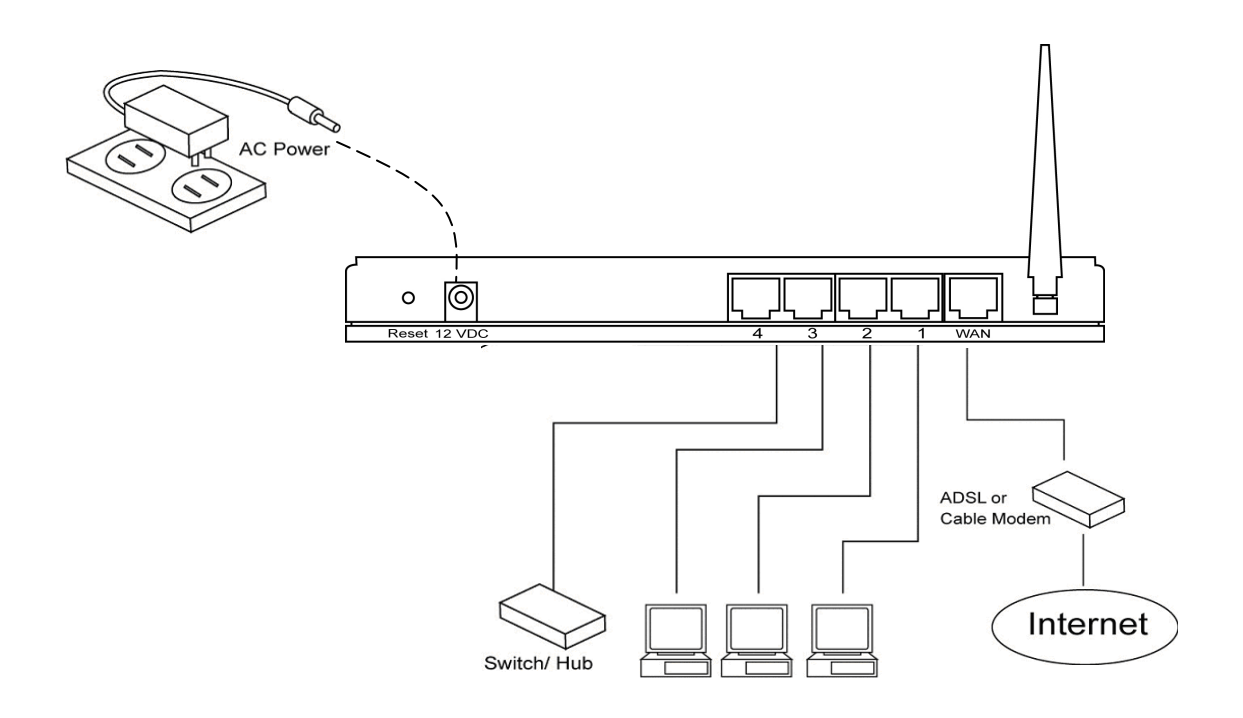

Figure 1.2

#### Getting started

This is a step-by-step instruction on how to start using the router and get connected to the Internet.

- 1) Setup your network as shown in the setup diagram above (fig 1.2).
- 2) You then need to set your LAN PC clients so that it can obtain an IP address automatically. All LAN clients require an IP address. Just like an address, it allows LAN clients to find one another. (If you have already configured your PC to obtain an IP automatically then proceed to step 3, page 11)

#### Configure your PC to obtain an IP address automatically

By default the broadband router's DHCP is on, this means that you can obtain an IP address automatically once you've configured your PC to obtain an IP address automatically. This section will show you how to configure your PC's so that it can obtain an IP address automatically for either Windows 95/98/Me, 2000 or NT operating systems. For other operating systems (Macintosh, Sun, etc.), follow the manufacturer's instructions. The following is a step-by-step illustration on how to configure your PC to obtain an IP address automatically for 2a) Windows 95/98/Me, 2b) Windows XP, 2c) Windows 2000 and 2d) Windows NT.

#### 2a) Windows 95/98/Me

- 1: Click the *Start* button and select *Settings*, then click *Control Panel*. The *Control Panel* window will appear.
- 2: Double-click Network icon. The Network window will appear.
- 3: Check your list of Network Components. If TCP/IP is not installed, click the *Add* button to install it now. If TCP/IP is installed, go to **step 6**.
- 4: In the Network Component Type dialog box, select Protocol and click Add button.
- 5: In the Select Network Protocol dialog box, select Microsoft and TCP/IP and then click the OK button to start installing the TCP/IP protocol. You may need your Windows CD to complete the installation.
- 6: After installing TCP/IP, go back to the *Network* dialog box. Select *TCP/IP* from the list of *Network Components* and then click the *Properties* button.
- 7: Check each of the tabs and verify the following settings:
  - **Bindings**: Check Client for Microsoft Networks and File and printer sharing for Microsoft Networks.
  - Gateway: All fields are blank.
  - DNS Configuration: Select Disable DNS.
  - WINS Configuration: Select Disable WINS Resolution.
  - IP Address: Select Obtain IP address automatically.

| TCP/IP Properties                                                                                                    |                              | ? ×                                |  |  |
|----------------------------------------------------------------------------------------------------|------------------------------|------------------------------------|--|--|
| Bindings<br>DNS Configuration                                                                                                    | Advanced<br>Gateway WINS Con | NetBIOS  <br>figuration IP Address |  |  |
| An IP address can be automatically assigned to this computer.<br>If your network does not automatically assign IP addresses, ask<br>your network administrator for an address, and then type it in<br>the space below. |                              |                                    |  |  |
| Obtain an IP address automatically                                                                                                    |                              |                                    |  |  |
| <u>C</u> Specify an IP                                                                                                    | address:                     |                                    |  |  |
| [P Address:                                                                                                    |                              |                                    |  |  |
| S <u>u</u> bnet Mas                                                                                                    | «                            |                                    |  |  |
|                                                                                                    |                              |                                    |  |  |

- 8: Reboot the PC. Your PC will now obtain an IP address automatically from your Broadband Router's DHCP server.
- **Note**: Please make sure that the Broadband router's DHCP server is the only DHCP server available on your LAN.

Once you've configured your PC to obtain an IP address automatically, please proceed to Step 3

#### 2b) Windows XP

- 1: Click the *Start* button and select *Settings*, then click *Network Connections*. The *Network Connections* window will appear.
- 2: Double-click *Local Area Connection* icon. The *Local Area Connection* window will appear.
- 3: Check your list of Network Components. You should see *Internet Protocol [TCP/IP]* on your list. Select it and click the *Properties* button.
- 4: In the Internet Protocol (TCP/IP) Properties window, select *Obtain an IP address automatically* and *Obtain DNS server address automatically* as shown on the following screen.

| Intern                                                                                                    | et l                                    | Protocol (TCP/IP) Prop        | erties    |  |    |               | ? 🗙    |
|----------------------------------------------------------------------------------------------------|-----------------------------------------|-------------------------------|-----------|--|----|---------------|--------|
| Gene                                                                                                    | ral                                     | Alternate Configuration       |           |  |    |               |        |
| You can get IP settings assigned automatically if your network supports this capability. Otherwise, you need to ask your network administrator for the appropriate IP settings.                                                                                                    |                                         |                               |           |  |    |               |        |
| Obtain an IP address automatically                                                                                                    |                                         |                               |           |  |    |               |        |
| 0                                                                                                    | ) U <u>s</u>                            | the following IP address: $-$ |           |  |    |               |        |
| in the second second se | <sup>o</sup> ad                         | lress:                        |           |  |    |               |        |
| S                                                                                                    | <u>u</u> bn                             | et mask:                      |           |  |    |               |        |
| ₫                                                                                                    | efau                                    | lt gateway:                   |           |  |    |               | ]      |
|                                                                                                    | Obtain DNS server address automatically |                               |           |  |    |               |        |
| 0                                                                                                    | ) Us                                    | the following DNS server a    | ldresses: |  |    |               |        |
| E                                                                                                    | refe                                    | red DNS server:               |           |  |    |               |        |
| A                                                                                                    | ltern                                   | ate DNS server:               |           |  |    |               | ]      |
|                                                                                                    |                                         |                               |           |  |    | Ad <u>v</u> a | nced   |
|                                                                                                    |                                         |                               | (         |  | OK |               | Cancel |

- 5: Click *OK* to confirm the setting. Your PC will now obtain an IP address automatically from your Broadband Router's DHCP server.
- **Note**: Please make sure that the Broadband router's DHCP server is the only DHCP server available on your LAN.

Once you've configured your PC to obtain an IP address automatically, please proceed to Step 3.

#### 2c) Windows 2000

- 1: Click the *Start* button and select *Settings*, then click *Control Panel*. The *Control Panel* window will appear.
- 2: Double-click *Network and Dial-up Connections* icon. In the *Network and Dial-up Connection* window, double-click *Local Area Connection* icon. The *Local Area Connection* window will appear.
- 3: In the Local Area Connection window, click the Properties button.
- 4: Check your list of Network Components. You should see *Internet Protocol [TCP/IP]* on your list. Select it and click the *Properties* button.
- 5: In the Internet Protocol (TCP/IP) Properties window, select Obtain an IP address

*automatically* and *Obtain DNS server address automatically* as shown on the following screen.

| Internet Protocol (TCP/IP) Properti                                                                                                    | es ? X    |  |  |  |
|----------------------------------------------------------------------------------------------------|-----------|--|--|--|
| General                                                                                                    |           |  |  |  |
| You can get IP settings assigned automatically if your network supports this capability. Otherwise, you need to ask your network administrator for the appropriate IP settings. |           |  |  |  |
| Obtain an IP address automatica                                                                                                    | ally      |  |  |  |
| $\square^{\mathbb{C}}$ Use the following IP address: —                                                                                                    |           |  |  |  |
| IP address:                                                                                                    |           |  |  |  |
| Subnet mask:                                                                                                    |           |  |  |  |
| Default gateway:                                                                                                    |           |  |  |  |
| Obtain DNS server address auto                                                                                                    | matically |  |  |  |
| _⊂C Use the following DNS server ac                                                                                                    | Idresses: |  |  |  |
| Preferred DNS server:                                                                                                    |           |  |  |  |
| Alternate DNS server:                                                                                                    | · · ·     |  |  |  |
|                                                                                                    | Advanced  |  |  |  |
|                                                                                                    | OK Cancel |  |  |  |

- 6: Click OK to confirm the setting. Your PC will now obtain an IP address automatically from your Broadband Router's DHCP server.
- **Note**: Please make sure that the Broadband router's DHCP server is the only DHCP server available on your LAN.

Once you've configured your PC to obtain an IP address automatically, please proceed to Step 3.

#### 2d) Windows NT

- 1: Click the *Start* button and select *Settings*, then click *Control Panel*. The *Control Panel* window will appear.
- 2: Double-click *Network* icon. The *Network* window will appear. Select the *Protocol* tab from the *Network* window.
- 3: Check if the *TCP/IP Protocol* is on your list of *Network Protocols*. If TCP/IP is not installed, click the *Add* button to install it now. If TCP/IP is installed, go to **step 5**.
- 4: In the Select Network Protocol window, select the TCP/IP Protocol and click the Ok

button to start installing the TCP/IP protocol. You may need your Windows CD to complete the installation.

- 5: After you install TCP/IP, go back to the *Network* window. Select *TCP/IP* from the list of *Network Protocols* and then click the *Properties* button.
- 6: Check each of the tabs and verify the following settings:
  - IP Address: Select Obtain an IP address from a DHCP server.
  - **DNS:** Let all fields are blank.
  - WINS: Let all fields are blank.
  - Routing: Let all fields are blank.

| Microsoft TCP/IP Properties ? 🗙                                                                                                    |  |  |
|----------------------------------------------------------------------------------------------------|--|--|
| IP Address DNS WINS Address Routing                                                                                                    |  |  |
| An IP address can be automatically assigned to this network card<br>by a DHCP server. If your network does not have a DHCP server,<br>ask your network administrator for an address, and then type it in<br>the space below. |  |  |
| Adagter:<br>[1] Realtek RTL8139/810X Family PCI Fast Ethernet Adapter                                                                                                    |  |  |
|                                                                                                    |  |  |
| Obtain an IP address from a DHCP server                                                                                                    |  |  |
| _ ◯ <u>S</u> pecify an IP address                                                                                                    |  |  |
| IP Address:                                                                                                    |  |  |
| Subnet Mask:                                                                                                    |  |  |
| Default <u>G</u> ateway:                                                                                                    |  |  |
| Advanced                                                                                                    |  |  |
| Agvarceu                                                                                                    |  |  |
| OK Cancel Apply                                                                                                    |  |  |

- 7: Click *OK* to confirm the setting. Your PC will now obtain an IP address automatically from your Broadband Router's DHCP server.
- **Note**: Please make sure that the Broadband router's DHCP server is the only DHCP server available on your LAN.

Once you've configured your PC to obtain an IP address automatically, please proceed to Step 3.

3) Once you have configured your PCs to obtain an IP address automatically, the router's DHCP server will automatically give your LAN clients an IP address. By default the Broadband Router's DHCP server is enabled so that you can obtain an IP address automatically. To see if you have obtained an IP address, see Appendix A.

**Note**: Please make sure that the Broadband router's DHCP server is the only DHCP server available on your LAN. If there is another DHCP on your network, then you'll need to switch one of the DHCP servers off. (To disable the Broadband router's DHCP server see chapter 2 LAN Port)

 Once your PC has obtained an IP address from your router, enter the default IP address 192.168.0.1 (broadband router's IP address) into your PC's web browser and press <enter>

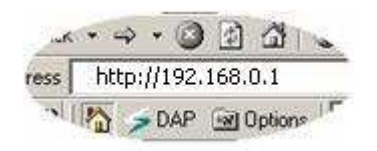

5) The login screen below will appear. Enter the "User Name" and "Password" and then click <OK> to login.

**Note:** By default the user name is "**admin**" and the password is "**admin**". For security reasons it is recommended that you change the password as soon as possible (in General setup/system/password, see chapter 2)

| Connect to 197    | 2.168.0.1         | ? 🛛            |
|-------------------|-------------------|----------------|
|                   |                   |                |
| Wireless Access F | ioint             |                |
| User name:        | <u></u>           | <u> </u>       |
| Eq22MOLO1         | Remember my passw | vord<br>Cancel |

The **HOME** page screen below will appear.

| <u>Home</u> <u>Wizard</u> <u>Wireless Settings</u> <u>Fire</u> | ewall <u>Toolbox</u>        | Choose your language 💌                      | WL-600              |
|----------------------------------------------------------------|-----------------------------|---------------------------------------------|---------------------|
| Š                                                              | System Statis               | US<br>Log Statistics                        | /AN/LAN interfaces, |
| NETWORK                                                        | information on all DHCP die | nt PCs currently connected to your network. | your network and    |
|                                                                | System                      |                                             |                     |
|                                                                | Uptime:                     | 0day:0h:45m:48s                             |                     |
|                                                                | Firmware:                   | v1.4c_0304                                  |                     |
|                                                                | Wireless Configuration      |                                             |                     |
|                                                                | Mode:                       | AP                                          |                     |
|                                                                | Band:                       | 2.4 GHz (B+G)                               |                     |
|                                                                | SSID:                       | Sitecom810001                               |                     |
|                                                                | Channel Number:             | 11                                          |                     |
| an a                                                           | Encryption:                 | Disabled                                    |                     |
| Wireless Net                                                   | work Broadba                | and Router 54G                              |                     |
|                                                                |                             |                                             |                     |

| Menu                          | Description                                                                                                    |
|-------------------------------|----------------------------------------------------------------------------------------------------|
| Home (Chapter 1)              | In this section you can see the Broadband<br>router's system information, Internet Connection,<br>Device Status, System Log, Security Log and<br>DHCP client information.                                                                     |
| Wizard (Chapter 2)            | Select your Internet connection type and then input the configurations needed to connect to your Internet Service Provider (ISP).                                                                                                    |
| Wireless Settings (Chapter 3) | This section contains the wireless settings and<br>allows you to configure the AP settings and<br>security. This section also contains Site Survey<br>to find wireless networks in the neighborhood,<br>and WDS settings.                     |
| Firewall (Chapter 4)          | This section contains configurations for the<br>Broadband router's advance functions such as:<br>Virtual Server, Access Control, Hacker Attack<br>Prevention, DMZ, Special applications and other<br>functions to meet your LAN requirements. |
| Toolbox                       | This section contains the broadband router's<br>Tools - Tools include Configuration tools,<br>Firmware upgrade and Reset. Configuration                                                                                                    |

tools allow you to Backup (save), Restore, or Restore to Factory Default configuration for your Broadband router. The Firmware upgrade tool allows you to upgrade your Broadband router's firmware. The RESET tool allows you to reset your Broadband router.

- 7) Click on **Wizard** (see chapter 2) to start configuring settings required by your ISP so that you can start accessing the Internet.
- 8) It's also highly recommended to setup encryption for your wireless network. Go to **Wireless Settings**, and click on Security to change the encryption options in the router.

## Chapter 1: Home

#### 1.1 Status

The Status section allows you to monitor the current status of your router. You can use the Status page to monitor: the connection status of the Broadband router's WAN/LAN interfaces, the current firmware and hardware version numbers, any illegal attempts to access your network, and information on all DHCP client PCs currently connected to your network.

| <u>Home</u> <u>Wizard</u> <u>Wireless Settings</u> Fire                                                                                                    | wall Toolbox Choose your language                                                                                                    | e 🔻 WL-600                                                                       |
|----------------------------------------------------------------------------------------------------|----------------------------------------------------------------------------------------------------|----------------------------------------------------------------------------------|
|                                                                                                    | System Status<br>Status LAN DHCP Log Statistics<br>You can use the Status page to monitor the connection sta<br>firmware and hardware version numbers, any illegal attemp<br>information on all DHCP cleate PCs currently connected to xi | tus for the WAN/LAN interfaces,<br>pts to access your network and<br>our network |
| INETWORK                                                                                                    |                                                                                                    |                                                                                  |
|                                                                                                    | Uptime: 0day:0h:45m:48s                                                                                                    |                                                                                  |
|                                                                                                    | Firmware: v1.4c_0304                                                                                                    |                                                                                  |
|                                                                                                    | Wireless Configuration                                                                                                    |                                                                                  |
|                                                                                                    | Mode: AP                                                                                                    |                                                                                  |
|                                                                                                    | Band: 2.4 GHz (B+G)                                                                                                    |                                                                                  |
|                                                                                                    | SSID: Sitecom810001                                                                                                    |                                                                                  |
| 100                                                                                                    | Channel Number: 11                                                                                                    |                                                                                  |
| and the second second s | Encryption: Disabled                                                                                                    |                                                                                  |
| Wireless Net                                                                                                    | work Broadband Router                                                                                                    | 54G                                                                              |
| INTERNET NETWORK COM                                                                                                    | PINECTIVITY ENTERTAINMENT TRAVEL                                                                                                    | EXPANDING POSSIBILITIES                                                          |

| Parameters                 | Description                                                                                                    |
|----------------------------|----------------------------------------------------------------------------------------------------|
| 1.1 Status and Information | Shows the router's system information, the current internet connection status, wireless configuration status, and other related information. |
| 1.2 LAN Settings           | Shows the LAN settings, and allows the user to change LAN settings.                                                                          |
| 1.3 DHCP                   | View your LAN client's information that is currently linked to the Broadband router's DHCP server                                            |
| 1.4 Log                    | View the Broadband router's system log                                                                                                    |
| 1.5 Statistics             | Shows the statistics                                                                                                    |

### 1.2 LAN

The LAN Port screen below allows you to specify a private IP address for your router's LAN ports as well as a subnet mask for your LAN segment.

| <u>Home</u> <u>Wizard</u> <u>Wireless Settings</u> <u>Firewal</u>                                                                                                    | <u>II Toolbox</u>                                                                                                    | Choose your language 👻                                                                        | WL-600                                 |
|----------------------------------------------------------------------------------------------------|----------------------------------------------------------------------------------------------------|-----------------------------------------------------------------------------------------------|----------------------------------------|
|                                                                                                    | System Status<br>Status LAN DHCP<br>This page is used to configure the p<br>LAN port of your Access point. Here<br>mask, DHCP, etc | Log Statistics<br>parameters for local area network wh<br>you may change the setting for IP a | ich connects to the<br>ddresss, subnet |
|                                                                                                    | IP address:                                                                                                    | 192.168.0.1                                                                                   |                                        |
| ed                                                                                                    | Subnet Mask:                                                                                                    | 255.255.255.0                                                                                 |                                        |
|                                                                                                    | Default Gateway:                                                                                                    | 0.0.0.0                                                                                       |                                        |
|                                                                                                    | DHCP:                                                                                                    | Server 👻                                                                                      |                                        |
|                                                                                                    | DHCP Client Range:                                                                                                    | 192.168.0.100 - 192.168.0.200                                                                 | Î 🔤                                    |
|                                                                                                    | Domain name:                                                                                                    |                                                                                               |                                        |
|                                                                                                    | 802.1d Spanning Tree:                                                                                                    | Disabled 🔻                                                                                    |                                        |
| and the second second sec | Clone MAC Address:                                                                                                    | 00000000000                                                                                   |                                        |
| PUC .                                                                                                    | Apply Cancel                                                                                                    |                                                                                               |                                        |
| Wireless Netw                                                                                                    | ork Broadband                                                                                                    | Router 54G                                                                                    |                                        |
|                                                                                                    | CTIVITY ENTERTAINMENT TRAVEL                                                                                                    |                                                                                               | G POSSIBILITIES                        |

| Parameters           | Default       | Description                                                                                                    |
|----------------------|---------------|----------------------------------------------------------------------------------------------------|
| IP address           | 192.168.0.1   | This is the router's LAN port IP address (Your LAN clients default gateway IP address)                                                                                                    |
| IP Subnet Mask       | 255.255.255.0 | Specify a Subnet Mask for your LAN segment                                                                                                    |
| 802.1d Spanning Tree | Disabled      | If 802.1d Spanning Tree function is enabled, this router will use the spanning tree protocol to prevent from network loop happened in the LAN ports.                                                                                                    |
| DHCP Server          | Enabled       | You can enable or disable the DHCP server. By<br>enabling the DHCP server the router will<br>automatically give your LAN clients an IP<br>address. If the DHCP is not enabled then you'll<br>have to manually set your LAN client's IP<br>addresses; make sure the LAN Client is in the<br>same subnet as this broadband router if you<br>want the router to be your LAN client's default<br>gateway |

| Lease Time        | The DHCP when enabled will temporarily give<br>your LAN clients an IP address. In the Lease<br>Time setting you can specify the time period that<br>the DHCP lends an IP address to your LAN<br>clients. The DHCP will change your LAN client's<br>IP address when this time threshold period is<br>reached |
|-------------------|----------------------------------------------------------------------------------------------------|
| DHCP Client Range | You can select a particular IP address range for your DHCP server to issue IP addresses to your LAN Clients.                                                                                                    |
|                   | <b>Note:</b> By default the IP range is from: Start IP<br><b>192.168.0.100</b> to End IP <b>192.168.0.199</b> . If you<br>want your PC to have a static/fixed IP address<br>then you'll have to choose an IP address outside<br>this IP address Pool                                                        |
| Domain Name       | You can specify a Domain Name for your LAN                                                                                                    |

Click **<Apply>** at the bottom of the screen to save the above configurations. You can now configure other advance sections or start using the router (with the advance settings in place)

### 1.3 Active DHCP Client

View your LAN client's information that is currently linked to the Broadband router's DHCP server

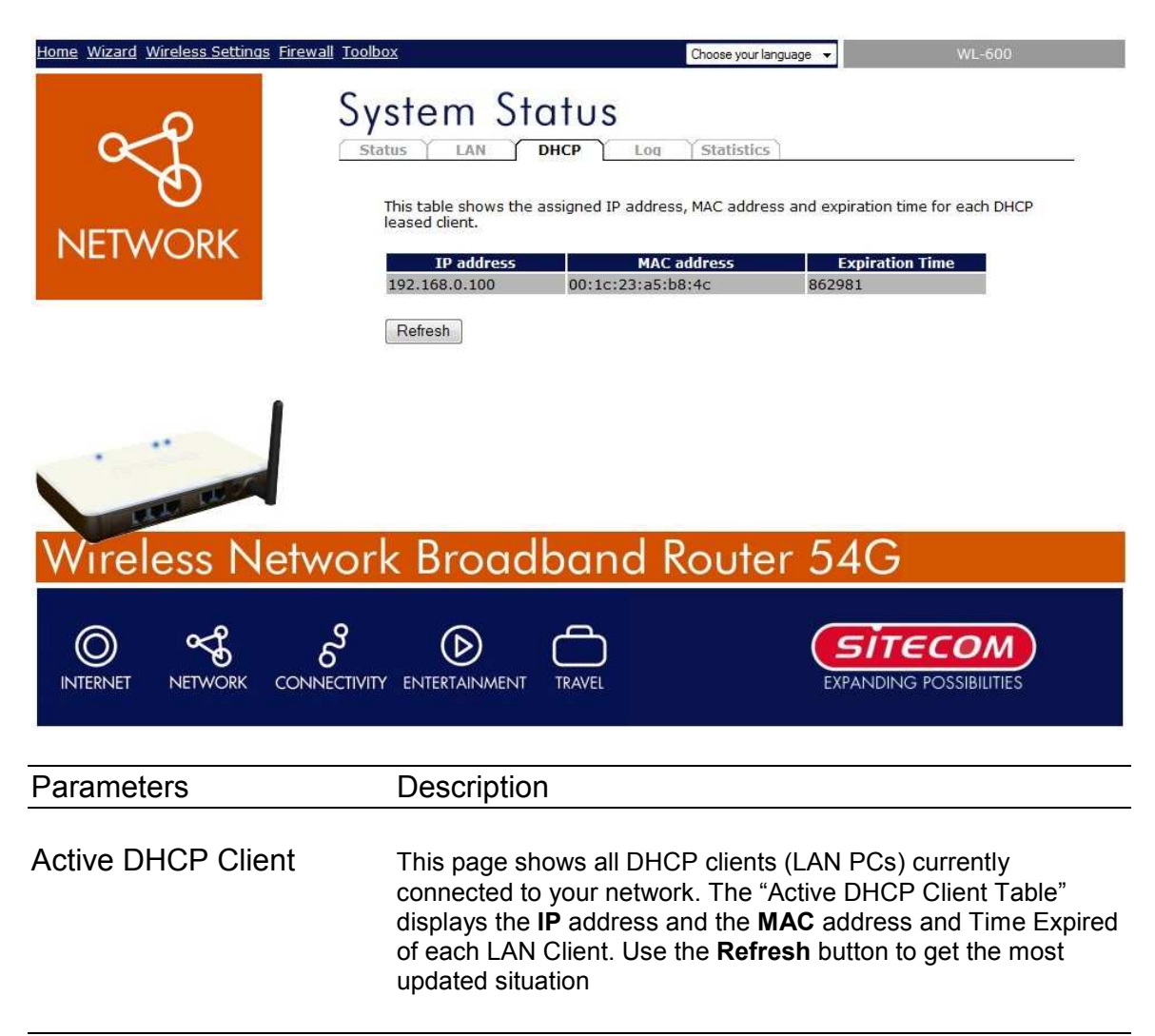

### 1.4 System Log

View the operation log of the system.

| Home Wizard Wireless Settings Firewall Toolb | <u>ox</u>                                                                                                    | Choose your languag                                                                                                    | e 🗸 WL-600                                                                                                    |
|----------------------------------------------|----------------------------------------------------------------------------------------------------|----------------------------------------------------------------------------------------------------|----------------------------------------------------------------------------------------------------|
| NETWORK                                      | stem Stat                                                                                                    | US<br>Log Statistics<br>eet remote log server and show f<br>wireless<br>Log Server IP Address:                                                                            | the system log.                                                                                                    |
| Wireless Networ                              | k Broadbe                                                                                                    | and Router                                                                                                    | 54G                                                                                                    |
| INTERNET NETWORK CONNECTIVIT                 |                                                                                                    | AVEL                                                                                                    | EXPANDING POSSIBILITIES                                                                                                    |
| Parameters                                   | Description                                                                                                    |                                                                                                    |                                                                                                    |
| System Log                                   | This page show<br>It displays any e<br>At the bottom of<br>to a local file for<br>cleared < <b>Clear</b> ><br>most updated si<br>system log will o | s the current system<br>event occurred after s<br>the page, the system<br>further processing of<br>or it can be refresh<br>ituation. When the sy<br>disappear if not save | log of the Broadband route<br>system start up.<br>n log can be saved < <b>Save</b> ><br>r the system log can be<br>ed < <b>Refresh</b> > to get the<br>rstem is powered down, the<br>d to a local file. |

| Home Wizard Wireless Settings Fire | vall <u>Toolbox</u>                                                                                                    | Choose your language 👻                                                                                                    | WL-600                |
|------------------------------------|----------------------------------------------------------------------------------------------------|----------------------------------------------------------------------------------------------------|-----------------------|
| NETWORK                            | Status LAN DHCP<br>Status LAN DHCP<br>This page shows the packet<br>Wireless LAN Sent P<br>Receive<br>Ethernet LAN Sent P<br>Receive<br>Ethernet WAN Receive                                                                                                    | Log Statistics<br>t counters for transmission and reception re<br>Packets 510<br>Packets 132026<br>Packets 403<br>Packets 650<br>Packets 126<br>Packets 0 | egarding to networks. |
| Wireless Net                       | Refresh<br>work Broadbo                                                                                                    | and Router 540                                                                                                    | 3                     |
| INTERNET NETWORK CON               | RECTIVITY ENTERTAINMENT TRA                                                                                                    |                                                                                                    |                       |
| Descurretore                       | Description                                                                                                    |                                                                                                    |                       |
| Parameters                         | Description                                                                                                    |                                                                                                    |                       |
| Statistics                         | Shows the could be could be co | unters of packets sent and<br>ss LAN.                                                                                                    | d received on WAN,    |

**1.5 Statistics** View the statistics of packets sent and received on WAN, LAN and Wireless LAN.

## Chapter 2: Wizard

- Click **Wizard** to configure the router.
- The **Setup wizard** will now be displayed; check that the modem is connected and click **Next**.

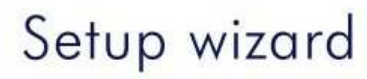

| Setup Wizard                                                                          |      |
|---------------------------------------------------------------------------------------|------|
| The Setup Wizard will guide you step by step through a basic configuration procedure. |      |
|                                                                                       | next |

• Select your country from the **Country** list.

| Setup Wizard   | - Internet Access            |   |              |
|----------------|------------------------------|---|--------------|
| Select your co | untry and ISP                |   |              |
| What type of I | nternet access do you have ? |   |              |
| Country :      | Netherlands 👻                |   |              |
| Service :      | Selecteer uw provider        |   |              |
|                |                              |   |              |
|                |                              |   |              |
|                |                              |   |              |
|                |                              |   |              |
|                |                              | F | revious next |

• From Service, select your internet provider. Click Next.

| Setup Wizard             |                                                                                                    |  |
|--------------------------|----------------------------------------------------------------------------------------------------|--|
| Select your Co           | puntry and ISP                                                                                                    |  |
| What type of<br>Country: | Internet access do you have ?<br>Netherlands 💌                                                                                                    |  |
| Service:                 | ADSL van KPN met PPTP modem (speedtouch home) ADSL van KPN met PPTP modem (speedtouch home) ADSL van KPN met router modem (speedtouch 510(), Sitecom DC-213) BBNed ADSL BabyXL ADSL ChelloUPC/Zeelandnet/Quicknet @Home internet Casema/Wanadoo (met Eurodocsis (Motorola) modem/ geen gebruikersnaam ) Adden Devine (Methics Cenfinement) Casema/Wanadoo (met Eurodocsis (Motorola) modem/ geen gebruikersnaam ) |  |

• Depending on the chosen provider, you may need to enter your user name and password, MAC address or hostname in the following window. After you have entered the correct information, click **Next**.

|                             |                                                           | Setup Wizard                                             |
|-----------------------------|-----------------------------------------------------------|----------------------------------------------------------|
| Setup Wizard                |                                                           | Please, enter the data which is supplied by your ISP.    |
| Please, enter the dat       | ta which is supplied by your ISP.                         | IP address : 10.0.0.150                                  |
|                             |                                                           | Subnet Mask : 255.255.255.0                              |
|                             |                                                           | Default Gateway : 10.0.0.138                             |
| Hostname :<br>MAC address : | (Alleen voor @home)<br>000CF6[A5B84C<br>Clone MAC address | Username :<br>Password :<br>MTU : (512<=MTU Value<=1492) |
|                             |                                                           | Connection Type : Keep connection - Connect Disconnect   |
|                             |                                                           | Idle Time: 10 (1-1000 Minutes)                           |
|                             | previous Apply Cancel                                     | previous Apply Cance                                     |

Click **OK** to complete the configuration.
 Home Wizard Wireless Settings Firewall Toolbox

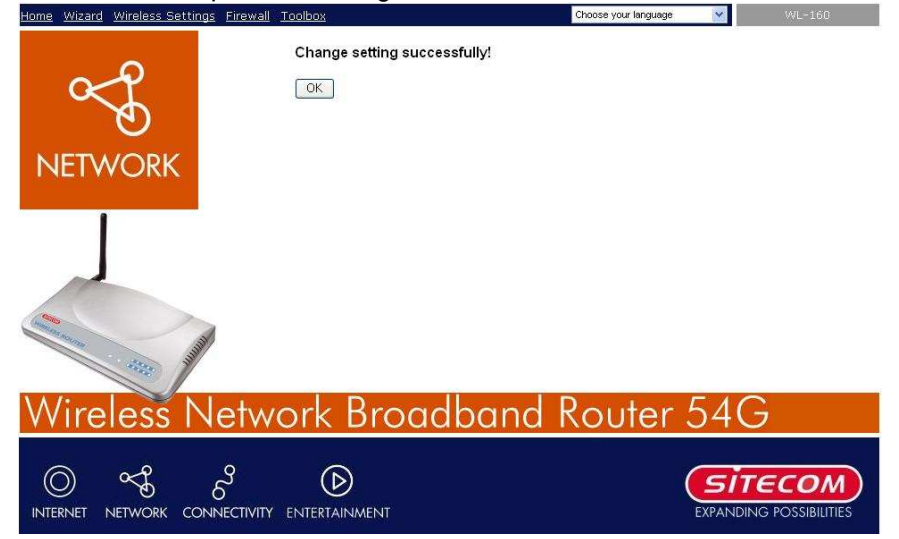

• Wait for about 10 seconds to allow the router to connect to the Internet.

## Chapter 3: Wireless Settings

#### 3.1 Wireless Basic Settings

Wireless Access Point builds a wireless LAN and can let all PCs equipped with IEEE 802.11b or 801.11g wireless network adaptor connect to your Intranet. It supports WEP and WPA2 encryption to enhance the security of your wireless network.

| Home Wizard Wireless Settings Firewall Toolbox |                                                                                                    | Choose your language 💌                                                                                                    | WL-600                                   |
|------------------------------------------------|----------------------------------------------------------------------------------------------------|----------------------------------------------------------------------------------------------------|------------------------------------------|
| Wir                                            |                                                                                                    | ecurity ACI Site Survey WDS                                                                                                    | -                                        |
|                                                | page is used to configu<br>connect to your Access<br>ings as well as wireless<br>Disable Wireless LAN I<br>Band:<br>Nodo: | The parameters for wireless LAN clients which<br>Point. Here you may change wireless encryption<br>network parameters.<br>Interface<br>24 GHz (B+G) |                                          |
|                                                | Network Type:                                                                                                    | Infrastructure *                                                                                                    |                                          |
|                                                | SSID:                                                                                                    | Sitecom810001                                                                                                    |                                          |
|                                                | Channel Number:                                                                                                    | 11 🔹                                                                                                    |                                          |
|                                                | Associated Clients:                                                                                                    | Show Active Clients                                                                                                    |                                          |
|                                                | Enable Mac Clone (Sir                                                                                                    | gle Ethernet Client)                                                                                                    |                                          |
|                                                | Enable Universal Rend                                                                                                    | Pater Mode (Acting as AP and client simultaneouly)                                                                                                  | M                                        |
| Wireless Network                               | Broadbo                                                                                                    | and Roufer 54G                                                                                                    |                                          |
| INTERNET NETWORK CONNECTIVITY E                |                                                                                                    | VEL EXPANDING PC                                                                                                    | DSSIBILITIES                             |
| Parameters                                     | Default                                                                                                    | Description                                                                                                    |                                          |
|                                                |                                                                                                    |                                                                                                    |                                          |
| Disable wireless interface                     | Disabled                                                                                                    | You can select to enable or disa access point module of this route                                                                                  | ble the wireless<br>er.                  |
| Mode                                           |                                                                                                    | It allows you to set the AP to AP<br>or WDS mode.                                                                                                   | , Station, Bridge                        |
| Band                                           |                                                                                                    | It allows you to set the AP fix at 8<br>802.11g mode. You also can sel<br>to allow the AP select 802.11b a<br>connection automatically.             | 802.11b or<br>ect B+G mode<br>nd 802.11g |
| ESSID                                          | Sitecom                                                                                                    | This is the name of the wireless<br>devices in the same wireless LA<br>the same ESSID.                                                              | LAN. All the<br>N should have            |
| Channel Number                                 | 11                                                                                                    | The channel used by the wireles<br>devices in the same wireless LA<br>the same channel.                                                             | s LAN. All<br>N should use               |

| Associated Clients | Click "Show Active Clients" button, then an<br>"Active Wireless Client Table" will pop up. You<br>can see the status of all active wireless stations<br>that are connecting to the access point.                                                                                                    |
|--------------------|----------------------------------------------------------------------------------------------------|
| WLAN MAC           | This is the MAC address used by the Wireless interface of this AP when it is in the station modes.                                                                                                    |
| Clone MAC          | Click the "Clone MAC" button will copy the MAC address of your PC, that you are using to configure the AP, to the WLAN MAC.                                                                                                    |
| MAC address        | If you want to bridge more than one networks<br>together with wireless LAN, you have to set this<br>access point to "AP Bridge-Point to Point mode",<br>"AP Bridge-Point to Multi-Point mode" or "AP<br>Bridge-WDS mode". You have to enter the MAC<br>addresses of other access points that join the<br>bridging work. |
| Set Security       | Click the "Set Security" button, then a "WDS<br>Security Settings" will pop up. You can set the<br>security parameters used to bridge access<br>points together here when your AP is in AP<br>Bridge modes. You can refer to section 4.3<br>"Security Settings" for how to set the parameters.                          |

Click **<Apply>** at the bottom of the screen to save the above configurations. You can now configure other advance sections or start using the router (with the advance settings in place)

#### 3.2 Advanced Settings

You can set advanced wireless LAN parameters of this router. The parameters include Authentication Type, Fragment Threshold, RTS Threshold, Beacon Interval, Preamble Type ...... You should not change these parameters unless you know what effect the changes will have on this router.

| Home Wizard Wireless Settings Firewall Toolbox |                                                                                        |                                                            | Choose your language 💌   | WL-600        |
|------------------------------------------------|----------------------------------------------------------------------------------------|------------------------------------------------------------|--------------------------|---------------|
| Wire<br>Basic<br>NETWORK                       | Advanced Se<br>settings are only for n<br>nt knowledge about v<br>ed unless you know w | curity<br>hore technica<br>vireless LAN.<br>hat effect the | ACL Site Survey WD       | s             |
|                                                | Authentication type:                                                                   | 🔘 Open Sys                                                 | tem 🔘 Shared Key 💿 Auto  |               |
| F                                              | ragment Threshold:                                                                     | 2346                                                       | (256-2346)               |               |
|                                                | RTS Threshold:                                                                         | 2347                                                       | (0-2347)                 |               |
|                                                | Beacon Interval:                                                                       | 100                                                        | (20-1024 ms)             |               |
|                                                | Data rate:                                                                             | Auto 👻                                                     |                          |               |
|                                                | Preamble Type:                                                                         | Long Prea                                                  | amble 🛛 🔘 Short Preamble |               |
|                                                | Broadcast SSID:                                                                        | Enabled                                                    | O Disabled               |               |
| 117                                            | IAPP:                                                                                  | Enabled                                                    | 🔘 Disabled               |               |
| Wireless Network B                             | Broadba                                                                                | ind F                                                      | Router 54G               |               |
| INTERNET NETWORK CONNECTIVITY ENT              |                                                                                        | 5                                                          |                          | POSSIBILITIES |

| Parameters          | Description                                                                                                    |
|---------------------|----------------------------------------------------------------------------------------------------|
| Authentication Type | There are two authentication types: "Open<br>System" and "Shared Key". When you select<br>"Open System", wireless stations can associate<br>with this wireless router without WEP encryption.<br>When you select "Shared Key", you should also<br>setup WEP key in the "Encryption" page and<br>wireless stations should use WEP encryption in<br>the authentication phase to associate with this<br>wireless router. If you select "Auto", the wireless<br>client can associate with this wireless router by |
| Fragment Threshold  | using any one of these two authentication types.<br>"Fragment Threshold" specifies the maximum<br>size of packet during the fragmentation of data<br>to be transmitted. If you set this value too low, it<br>will result in bad performance.                                                                                                    |
| RTS Threshold       | When the packet size is smaller the RTS threshold, the wireless router will not use the RTS/CTS mechanism to send this packet.                                                                                                    |

| Beacon Interval    | The interval of time that this wireless router broadcast a beacon. Beacon is used to synchronize the wireless network.                                                                                                    |
|--------------------|----------------------------------------------------------------------------------------------------|
| Data Rate          | The "Data Rate" is the rate this access point<br>uses to transmit data packets. The access point<br>will use the highest possible selected<br>transmission rate to transmit the data packets.                                                                                                    |
| Preamble Type      | The "Long Preamble" can provide better<br>wireless LAN compatibility while the "Short<br>Preamble" can provide better wireless LAN<br>performance.                                                                                                    |
| Broadcast ESSID    | If you enable "Broadcast ESSID", every wireless<br>station located within the coverage of this<br>access point can discover this access point<br>easily. If you are building a public wireless<br>network, enabling this feature is recommended.<br>Disabling "Broadcast ESSID" can provide better<br>security.                                               |
| IAPP               | If you enable "IAPP", it will allow wireless station<br>roaming between IAPP enabled access points<br>within the same wireless LAN.                                                                                                    |
| 802.11g Protection | This is also called CTS Protection. It is<br>recommended to enable the protection<br>mechanism. This mechanism can decrease the<br>rate of data collision between 802.11b and<br>802.11g wireless stations. When the protection<br>mode is enabled, the throughput of the AP will<br>be a little lower due to many of frame traffic<br>should be transmitted. |

Click **<Apply>** at the bottom of the screen to save the above configurations. You can now configure other advance sections or start using the router.

#### 3.3 Security

This Access Point provides complete wireless LAN security functions, include WEP, IEEE 802.11x, IEEE 802.11x with WEP, WPA with pre-shared key and WPA with RADIUS. With these security functions, you can prevent your wireless LAN from illegal access. Please make sure your wireless stations use the same security function.

| <u>Home</u> <u>Wizard</u> <u>Wireless Settings</u> F | irewall <u>Toolbox</u>                                                                 | Choose your language 💌                                                                                        | WL-600                                                                                                    |
|------------------------------------------------------|----------------------------------------------------------------------------------------|----------------------------------------------------------------------------------------------------|----------------------------------------------------------------------------------------------------|
|                                                      | Basic Advanced Secu<br>This page allows you setup the<br>Encryption Keys could prevent | rity ACL Site Survey V<br>wireless security. Turn on WEP or WPA b<br>any unauthorized access to your wireless | vDS<br>y using<br>network.                                                                                                    |
| NETWORK                                              | Encryption: None                                                                       | SetWEP Key                                                                                                    |                                                                                                    |
|                                                      | Use 802.1x Authenticatio                                                               | m 💿 WEP 64bits 💿 WEP 128bits                                                                                  |                                                                                                    |
|                                                      | WPA Authentication Mod                                                                 | e: O Enterprise (RADIUS) O Personal(P<br>Key)                                                                 | re-Shared                                                                                                    |
|                                                      | WPA Cipher Suite                                                                       | TKIP AES                                                                                                    |                                                                                                    |
|                                                      | WPA2 Cipher Suite                                                                      | E: TKIP ZAES                                                                                                  |                                                                                                    |
| 1                                                    | Pre-Shared Key Forma                                                                   | t: Passphrase *                                                                                               |                                                                                                    |
|                                                      | Pre-Shared Ke                                                                          | /:                                                                                                    |                                                                                                    |
|                                                      | Pre-Shared Key Format Pre<br>Authenticatio                                             | n Enable                                                                                                    |                                                                                                    |
| ALC: US                                              | 3+<br>2-                                                                               |                                                                                                    |                                                                                                    |
| Wireless Ne                                          | twork Broadbar                                                                         | nd Router 54G                                                                                                 | active of the second second se |
| INTERNET NETWORK C                                   | SONNECTIVITY ENTERTAINMENT TRAVEL                                                      |                                                                                                    |                                                                                                    |

#### 3.3.1 WEP only

When you select 64-bit or128-bit WEP key, you have to enter WEP keys to encrypt data. You can generate the key by yourself and enter it. You can enter four WEP keys and select one of them as default key. Then the router can receive any packets encrypted by one of the four keys

| Parameters | Description                                                                                                    |  |
|------------|----------------------------------------------------------------------------------------------------|--|
| Key Length | You can select the WEP key length for<br>encryption, 64-bit or 128-bit. Larger WEP key<br>length will provide higher level of security, but<br>the throughput will be lower.                       |  |
| Key Format | You may select to select ASCII Characters<br>(alphanumeric format) or Hexadecimal Digits (in<br>the "A-F", "a-f" and "0-9" range) to be the WEP<br>Key.<br>For example:<br>ASCII Characters: guest |  |

|               | Hexadecimal Digits: 12345abcde                                                                                                    |
|---------------|----------------------------------------------------------------------------------------------------|
| Default Key   | Select one of the four keys to encrypt your data.<br>Only the key you select it in the "Default key" will<br>take effect.                                                                                                    |
| Key 1 - Key 4 | The WEP keys are used to encrypt data<br>transmitted in the wireless network. Fill the text<br>box by following the rules below.<br>64-bit WEP: input 10-digit Hex values (in the "A-<br>F", "a-f" and "0-9" range) or 5-digit ASCII<br>character as the encryption keys.<br>128-bit WEP: input 26-digit Hex values (in the<br>"A-F", "a-f" and "0-9" range) or 13-digit ASCII<br>characters as the encryption keys. |

Click **Apply>** at the bottom of the screen to save the above configurations. You can now configure other advance sections or start using the router (with the advance settings in place)

#### 3.3.2 802.1x only

IEEE 802.1x is an authentication protocol. Every user must use a valid account to login to this Access Point before accessing the wireless LAN. The authentication is processed by a RADIUS server. This mode only authenticates user by IEEE 802.1x, but it does not encryption the data during communication.

| Parameters               | Description                                     |
|--------------------------|-------------------------------------------------|
| RADIUS Server IP address | The IP address of external RADIUS server.       |
| RADIUS Server Port       | The service port of the external RADIUS server. |
| RADIUS Server Password   | The password used by external RADIUS server.    |

Click **<Apply>** at the bottom of the screen to save the above configurations. You can now configure other advance sections or start using the router (with the advance settings in place)

#### 3.3.3 802.1x WEP Static key

IEEE 802.1x is an authentication protocol. Every user must use a valid account to login to this Access Point before accessing the wireless LAN. The authentication is processed by a RADIUS server. This mode also uses WEP to encrypt the data during communication.

For the WEP settings, please refer to section 2.4.3.1 "WEP only". For the 802.1x settings, please refer to section 2.4.3.2 "802.1x only".

#### 3.3.4 WPA Pre-shared key

Wi-Fi Protected Access (WPA) is an advanced security standard. You can use a pre-shared key to authenticate wireless stations and encrypt data during communication. It uses TKIP or CCMP(AES) to change the encryption key frequently. So the encryption key is not easy to be broken by hackers. This can improve security very much.

| Parameters            | Description                                                                                                    |
|-----------------------|----------------------------------------------------------------------------------------------------|
| WPA(TKIP)             | TKIP can change the encryption key frequently to enhance the wireless LAN security.                                                                                                    |
| WPA2(AES)             | This use CCMP protocol to change encryption<br>key frequently. AES can provide high level<br>encryption to enhance the wireless LAN<br>security.                                                                                                    |
| WPA2 Mixed            | This will use TKIP or AES based on the other communication peer automatically.                                                                                                    |
| Pre-shared Key Format | You may select to select Passphrase<br>(alphanumeric format) or Hexadecimal Digits (in<br>the "A-F", "a-f" and "0-9" range) to be the Pre-<br>shared Key. For example:<br>Passphrase: iamguest<br>Hexadecimal Digits: 12345abcde                                                                      |
| Pre-shared Key        | The Pre-shared key is used to authenticate and<br>encrypt data transmitted in the wireless network.<br>Fill the text box by following the rules below.<br>Hex WEP: input 64-digit Hex values (in the "A-<br>F", "a-f" and "0-9" range) or at least 8 character<br>pass phrase as the pre-shared keys. |

Click **Apply>** at the bottom of the screen to save the above configurations. You can now configure other advance sections or start using the router (with the advance settings in place)

#### 3.3.5 WPA Radius

Wi-Fi Protected Access (WPA) is an advanced security standard. You can use an external RADIUS server to authenticate wireless stations and provide the session key to encrypt data during communication. It uses TKIP or CCMP(AES) to change the encryption key frequently. This can improve security very much.

| Parameters | Description                                                                         |
|------------|-------------------------------------------------------------------------------------|
| WPA(TKIP)  | TKIP can change the encryption key frequently to enhance the wireless LAN security. |

| WPA2(AES)                | This use CCMP protocol to change encryption<br>key frequently. AES can provide high level<br>encryption to enhance the wireless LAN<br>security. |
|--------------------------|----------------------------------------------------------------------------------------------------|
| WPA2 Mixed               | This will use TKIP or AES based on the other communication peer automatically.                                                                   |
| RADIUS Server IP address | The IP address of external RADIUS server.                                                                                                    |
| RADIUS Server Port       | The service port of the external RADIUS server.                                                                                                  |
| RADIUS Server Password   | The password used by external RADIUS server.                                                                                                    |

Click **<Apply>** at the bottom of the screen to save the above configurations. You can now configure other advance sections or start using the router (with the advance settings in place)

#### 3.4 Access Control

This wireless router provides MAC Address Control, which prevents the unauthorized MAC Addresses from accessing your wireless network.

| <u>Home</u> <u>Wizard</u> <u>Wireless Settings</u> <u>Fire</u> | wall <u>Toolbox</u>                                                                                                    | Choose your language 👻                                                                                                    | WL-600           |
|----------------------------------------------------------------|----------------------------------------------------------------------------------------------------|----------------------------------------------------------------------------------------------------|------------------|
| $\propto$                                                      | Wireless<br>Basic Advanced Securit                                                                                                    | ty ACL Site Survey V                                                                                                    | NDS              |
| NETWORK                                                        | If you choose 'Allowed Listed', or<br>addresses are in the access cont<br>Point. When 'Deny Listed' is sele<br>be able to connect the Access Po | nly those clients whose wireless MAC<br>rol list will be able to connect to your Ar<br>cted, these wireless clients on the list w<br>int. | rcess<br>ill not |
|                                                                | Wireless Access Control Mode:<br>MAC address:                                                                                                   | Disabled 👻                                                                                                    |                  |
|                                                                | Apply Changes Reset                                                                                                    |                                                                                                    |                  |
|                                                                | Current Access Control List:<br>MAC Address                                                                                                    | Comment Select                                                                                                    |                  |
| ALL AL                                                         | Delete Selected Delete                                                                                                    | All Reset                                                                                                    |                  |
| Wireless Net                                                   | work Broadban                                                                                                    | d Router 54G                                                                                                    |                  |
| INTERNET NETWORK COM                                           | S Enectivity entertainment travel                                                                                                    | EXPANDIN                                                                                                    |                  |

| Parameters                       | Description                                                                                                    |
|----------------------------------|----------------------------------------------------------------------------------------------------|
| Enable wireless access control   | Enable wireless access control                                                                                                    |
| Add MAC address into the list    | Fill in the "MAC Address" and "Comment" of the<br>wireless station to be added and then click "Add".<br>Then this wireless station will be added into the<br>"Current Access Control List" below. If you find<br>any issues before adding it and want to retype<br>again. Just click "Clear" and both "MAC<br>Address" and "Comment" fields will be cleared. |
| Remove MAC address from the list | If you want to remove some MAC address from<br>the "Current Access Control List ", select the<br>MAC addresses you want to remove in the list<br>and then click "Delete Selected". If you want<br>remove all MAC addresses from the table, just<br>click "Delete All" button. Click "Reset" will clear<br>your current selections.                           |

Click **<Apply>** at the bottom of the screen to save the above configurations. You can now configure other advance sections or start using the router (with the advance settings in place)

#### 3.5 Site Survey

This page provides a tool to scan the wireless network. If any Access Point or IBSS is found, you can choose to connect it manually when client mode is enabled.

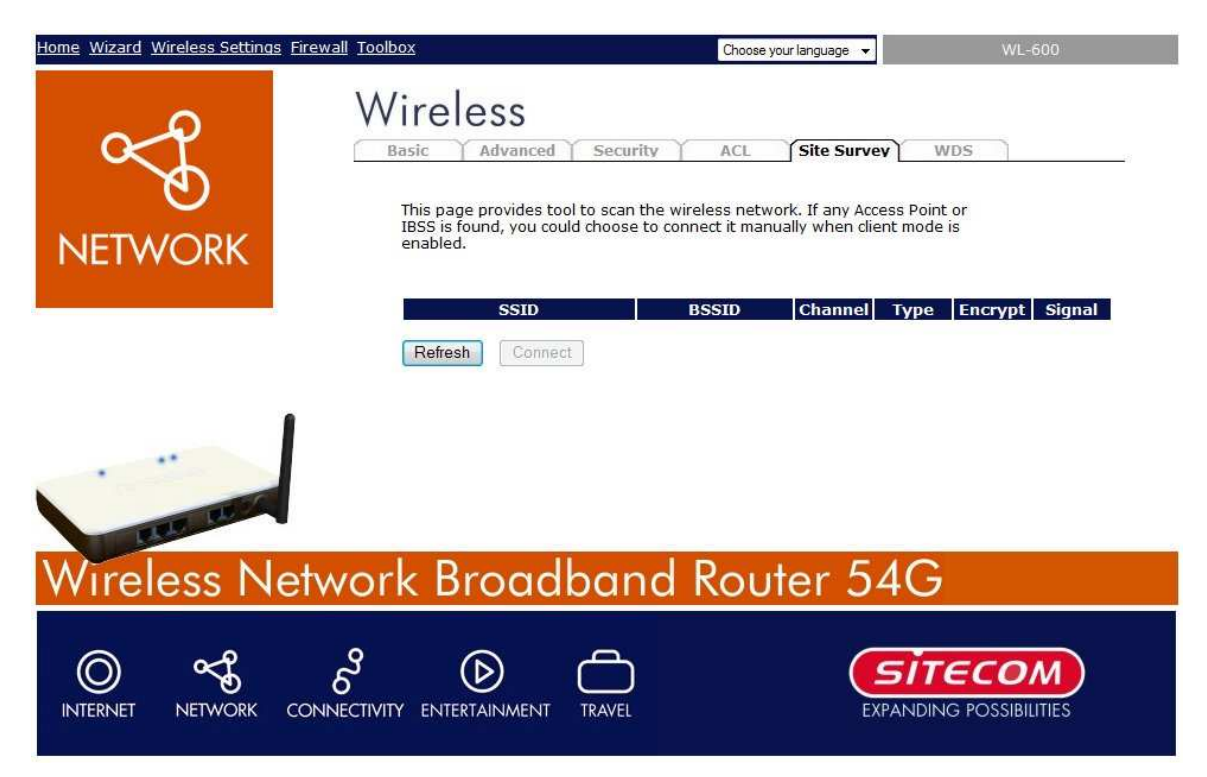

#### 3.6 WDS

Wireless Distribution System uses wireless media to communicate with other APs. To use WDS, you must set these APs in the same channel and set MAC addresses of other APs which you want to communicate with in the table and then enable the WDS.

| <u>Home</u> <u>Wizard</u> <u>Wireless Settings</u> <u>Firewall</u> <u>T</u> | oolbox                                                                                                    | Choose your language 💌                                                                                                    | WL-600       |
|-----------------------------------------------------------------------------|----------------------------------------------------------------------------------------------------|----------------------------------------------------------------------------------------------------|--------------|
| NETWORK                                                                     | Wireless Distribution System uses wireles<br>APs, like the Ethernet does. To do this, yo<br>channel and set MAC address of other AF<br>with in the table and then enable the WD | ACL Site Survey WDS<br>ss media to communicate with other<br>ou must set these APs in the same<br>'s which you want to communicate<br>S, | <b></b> .    |
|                                                                             | Add WDS AP: MAC address                                                                                                    | Comment Set Security                                                                                                    |              |
| Wireless Netwo                                                              | ork Broadband F                                                                                                    | Router 54G                                                                                                    |              |
| INTERNET NETWORK CONNECT                                                    |                                                                                                    |                                                                                                    | DSSIBILITIES |

Click the 'Set Security' button to change security options.

## Chapter 4: Firewall

#### 4.1 Port Filtering

The WL-161 offers the option to filter certain ranges of ports on your local area network. Select 'Enable Port Filtering' to enable the port filter option, and enter a port range in the appropriate box.

| <u>Home</u> <u>Wizard</u> <u>Wireless Settings</u> <u>Firew</u> | rall <u>Toolbox</u>                                                                                                    | Choose your language 💌                                                                               | WL-600               |
|-----------------------------------------------------------------|----------------------------------------------------------------------------------------------------|----------------------------------------------------------------------------------------------------|----------------------|
| NETWORK                                                         | Dort IP MAC Port fv<br>Entries in this table are used to restrict<br>local network to Internet through the G<br>helpful in securing or restricting your loca<br>Enable Port Filtering | v. DMZ<br>certain types of data packets from y<br>ateway. Use of such filters can be<br>:al network. | 'our                 |
|                                                                 | Port range: Protoco                                                                                                    | d: Both 💌 Comment:                                                                                   |                      |
| the terr                                                        | Port range         Protocol           Delete Selected         Delete All                                                                                                    | Comment Selec                                                                                        | tai                  |
| Wireless Netw                                                   | work Broadband                                                                                                    | Router 54G                                                                                           |                      |
| INTERNET NETWORK CON                                            | RECTIVITY ENTERTAINMENT TRAVEL                                                                                                    | EXPANDING                                                                                            | COM<br>POSSIBILITIES |

#### 4.2 IP Filtering

The WL-161 offers the option to filter UDP or TCP traffic for certain IP addresses on your local area network. Select 'Enable IP Filtering' to enable the IP filter option, and enter a local IP address in the appropriate box.

| Home Wizard Wireless Settings Firew | all <u>Toolbox</u>                                                                                                    | Choose your language 👻                                                                                                    | WL-600         |
|-------------------------------------|----------------------------------------------------------------------------------------------------|----------------------------------------------------------------------------------------------------|----------------|
| NETWORK                             | Security<br>port IP M<br>Entries in this table are<br>local network to Interne<br>helpful in securing or res<br>Enable IP Filtering | AC Port fw. DMZ<br>used to restrict certain types of data packets f<br>t through the Gateway. Use of such filters can<br>stricting your local network. | rom your<br>be |
|                                     | Loal IP Address:                                                                                                    | Protocol: Both - Comment:                                                                                                    |                |
| Wireless Netv                       | Delete Selected                                                                                                    | Delete All Cancel                                                                                                    | lect           |
| INTERNET NETWORK CONM               | 5 <sup>9</sup> D<br>IECTIVITY ENTERTAINMENT                                                                                         |                                                                                                    |                |

#### 4.3 MAC Filtering

This wireless router provides MAC Address Control, which prevents the unauthorized MAC Addresses from accessing your network.

| <u>Home</u> <u>Wizard</u> <u>Wireless Settings</u> <u>Firewall</u> | Toolbox                                                                                                    | Choose your language 👻                                                                                                   | WL-600 |
|--------------------------------------------------------------------|----------------------------------------------------------------------------------------------------|----------------------------------------------------------------------------------------------------|--------|
|                                                                    | Security<br>port IP MAC Performance<br>Entries in this table are used to reside a local network to Internet through the<br>helpful in securing or restricting your<br>Enable MAC filtering | ort fw. DMZ<br>strict certain types of data packets fron<br>the Gateway. Use of such filters can be<br>ur local network. | n your |
|                                                                    | MAC address:                                                                                                    | Comment:                                                                                                    |        |
|                                                                    | Apply Cancel                                                                                                    |                                                                                                    |        |
| 1                                                                  | Current Filter Table:                                                                                                    | Commont Solor                                                                                                    |        |
|                                                                    | Delete Selected Delete /                                                                                                    | Comment Selec                                                                                                    | :      |
| REF. R.                                                            |                                                                                                    |                                                                                                    |        |
| Wireless Netw                                                      | ork Broadbang                                                                                                    | d Router 54G                                                                                                    |        |
|                                                                    |                                                                                                    |                                                                                                    |        |
| THEM ET THE THE THE CONTRE                                         |                                                                                                    | CANANDIN                                                                                                    |        |

#### 4.4 Port Forwarding

The Port Forwarding allows you to re-direct a particular range of service port numbers (from the Internet/WAN Ports) to a particular LAN IP address. It help you to host some servers behind the router NAT firewall.

| Home Wizard Wireless Settings | Firewall Toolbox                                                                                                    | Choose your language 👻                                                                                                    | WL-600                                           |
|-------------------------------|----------------------------------------------------------------------------------------------------|----------------------------------------------------------------------------------------------------|--------------------------------------------------|
| ×£                            | Security                                                                                                    | Port fw. DMZ                                                                                                    |                                                  |
| NETWORK                       | Entries in this table allow y<br>specific machine behind th<br>to host some sort of serve<br>network behind your Gater | vou to automatically redirect common networ<br>e NAT firewall. These settings are only neces<br>r like a web server or mail server on the priv.<br>way's NAT firewall. | k services to a<br>sary if you wish<br>ate local |
|                               | Enable Port Forwardir     IP address:                                                                                  | Protocol: Both * Port range: -                                                                                                    | Comment:                                         |
|                               | Apply Cancel                                                                                                    |                                                                                                    |                                                  |
| ETE 15-5                      | Current Port Forwarding Ta<br>Loal IP Address                                                                          | able:<br>Protocol Port range Comme                                                                                                    | ent Select 🗸                                     |
| Wireless Ne                   | etwork Broadbo                                                                                                    | and Router 54G                                                                                                    | 7                                                |
| INTERNET NETWORK              |                                                                                                    |                                                                                                    |                                                  |

| Parameter                          | Description                                                                                                    |
|------------------------------------|----------------------------------------------------------------------------------------------------|
| Enable Port Forwarding             | Enable Port Forwarding                                                                                                    |
| IP Address                         | This is the private IP of the server behind the<br>NAT firewall.<br><b>Note:</b> You need to give your LAN PC clients a<br>fixed/static IP address for Port Forwarding to<br>work properly.              |
| Protocol                           | This is the protocol type to be forwarded. You can choose to forward "TCP" or "UDP" packets only or select "both" to forward both "TCP" and "UDP" packets.                                               |
| Port Range                         | The range of ports to be forward to the private IP.                                                                                                    |
| Comment                            | The description of this setting.                                                                                                    |
| Add Port Forwarding into the table | Fill in the "Private IP", "Type", "Port Range" and<br>"Comment" of the setting to be added and then<br>click "Add". Then this Port Forwarding setting<br>will be added into the "Current Port Forwarding |

|                                       | Table" below. If you find any typo before adding<br>it and want to retype again, just click "Clear" and<br>the fields will be cleared.                                                                                                    |
|---------------------------------------|----------------------------------------------------------------------------------------------------|
| Remove Port Forwarding into the table | If you want to remove some Port Forwarding<br>settings from the " Current Port Forwarding<br>Table", select the Port Forwarding settings you<br>want to remove in the table and then click<br>"Delete Selected". If you want remove all Port<br>Forwarding settings from the table, just click<br>"Delete All" button. Click "Reset" will clear your<br>current selections. |

Click **<Apply>** at the bottom of the screen to save the above configurations. You can now configure other advance sections or start using the router (with the advance settings in place)

#### 4.5 DMZ

If you have a local client PC that cannot run an Internet application (e.g. Games) properly from behind the NAT firewall, then you can open the client up to unrestricted two-way Internet access by defining a DMZ Host. The DMZ function allows you to re-direct all packets going to your WAN port IP address to a particular IP address in your LAN. The difference between the virtual server and the DMZ function is that the virtual server re-directs a particular service/Internet application (e.g. FTP, websites) to a particular LAN client/server, whereas DMZ re-directs all packets (regardless of services) going to your WAN IP address to a particular LAN client/server.

| <u>Home</u> <u>Wizard</u> <u>Wireless Settings</u> <u>Firev</u> | vall <u>Toolbox</u>                                                                                                    | Choose your language 👻                                                                                                    | WL-600                                    |
|-----------------------------------------------------------------|----------------------------------------------------------------------------------------------------|----------------------------------------------------------------------------------------------------|-------------------------------------------|
| NETWORK                                                         | Security<br>port IP MA<br>A Demilitarized Zone is us<br>unauthorized access to it<br>contains devices accessis<br>FTP servers, SMTP (e-mai<br>Enable DMZ<br>DMZ Host IP Address<br>Apply Cancel | C Port fw. DMZ<br>sed to provide Internet services without sacrific<br>s local private network. Typically, the DMZ host<br>le to Internet traffic, such as Web (HTTP ) serv<br>I) servers and DNS servers. | ing<br>ers,                               |
| Wireless Network                                                | vork Broadb                                                                                                    | and Router 54G                                                                                                    | CECOM<br>NG POSSIBILITIES                 |
| Parameters                                                      | Description                                                                                                    |                                                                                                    |                                           |
| Enable DMZ                                                      | Enable/disable                                                                                                    | DMZ                                                                                                    |                                           |
|                                                                 | <b>Note</b> : If there is<br>DMZ setting, th<br>the DMZ function                                                                                                    | s a conflict between the Virtua<br>nen Virtual Server function will<br>on.                                                                                                    | al Server and the<br>I have priority over |
| Host IP Address                                                 | Input the IP ad<br>receive all the<br>address above                                                                                                    | dress of a particular host in yo<br>packets originally going to the                                                                                                    | our LAN that will<br>WAN port/Public IP   |
|                                                                 | <b>Note:</b> You nee address for DM                                                                                                    | d to give your LAN PC clients<br>IZ to work properly.                                                                                                    | a fixed/static IP                         |

## Chapter 5: Toolbox

#### 5.1 Password Settings

You can change the password required to log into the broadband router's system web-based management. By default, there is no password. So please assign a password to the Administrator as soon as possible, and store it in a safe place. Passwords can contain 0 to 12 alphanumeric characters, and are case sensitive.

| Home Wizard Wireless Setting | s <u>Firewall</u> <u>Toolbox</u>                                                                                                    | Choose your language 💌                                                                                                    | WL-600            |
|------------------------------|----------------------------------------------------------------------------------------------------|----------------------------------------------------------------------------------------------------|-------------------|
| NETWORK                      | Password       Timezone       UPNP         This page is used to set the Empty user name and password       User Name:         User Name:       New password:         Confirmed Password:       Apply         Cancel       Image: | <u>Remote</u> <u>Firmware</u> <u>Back-up</u> <u>Back-up</u> <u>Back-</u> | DDNS<br>95 Point. |
| Wireless N                   | etwork Broadba                                                                                                    | ind Router 540                                                                                                    | 3                 |
| INTERNET NETWORK             | CONNECTIVITY ENTERTAINMENT TRAV                                                                                                    |                                                                                                    |                   |

| Parameters         | Description                                                                                                    |
|--------------------|----------------------------------------------------------------------------------------------------|
| Current Password   | Enter your current password for the remote management<br>administrator to login to your Broadband router.<br>Note: By default there is NO password              |
| New Password       | Enter your new password                                                                                                    |
| Confirmed Password | Enter your new password again for verification purposes                                                                                                    |
|                    | <b>Note</b> : If you forget your password, you'll have to reset the router to the factory default (No password) with the reset button (see router's back panel) |

Click **<Apply>** at the bottom of the screen to save the above configurations. You can now configure other advance sections or start using the router (with the advance settings in place)

#### 5.2 Time Zone

The Time Zone allows your router to reference or base its time on the settings configured here, which will affect functions such as Log entries and Firewall settings.

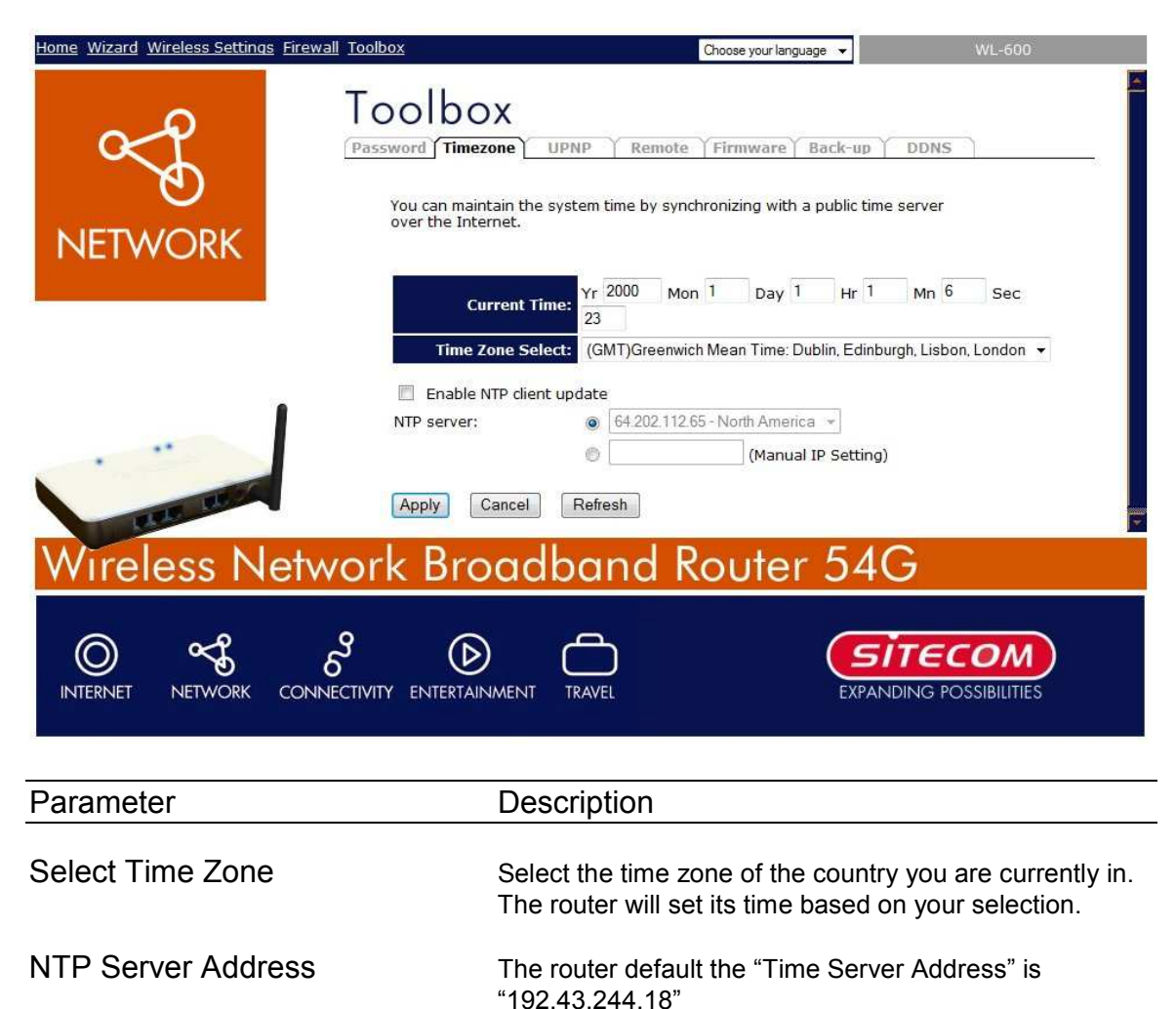

Click **Apply>** at the bottom of the screen to save the above configurations. You can now configure other advance sections or start using the router (with the advance settings in place)

#### 5.3 Firmware Upgrade

This page allows you to upgrade the router's firmware

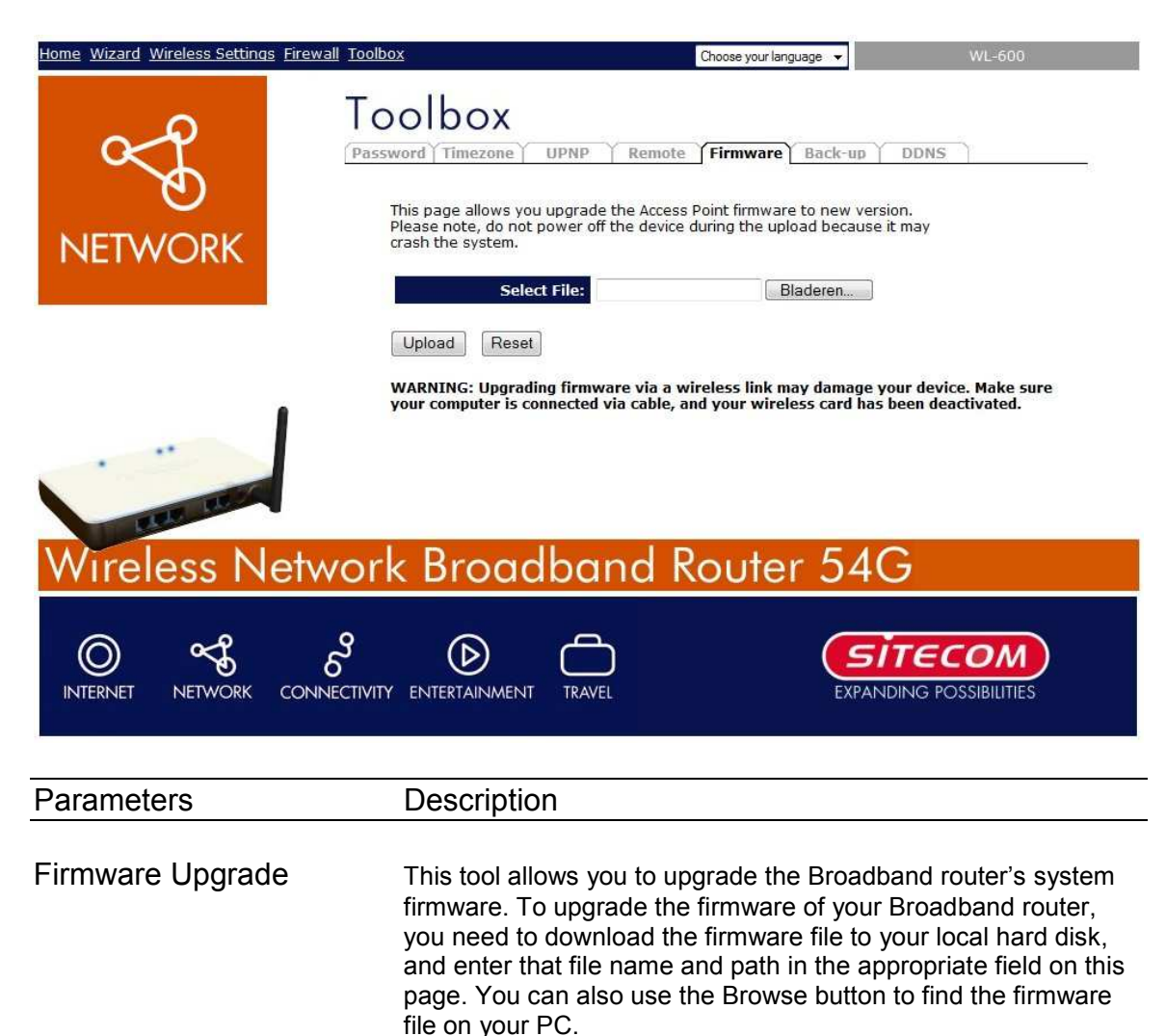

Once you've selected the new firmware file, click **<Apply>** at the bottom of the screen to start the upgrade process. (You may have to wait a few minutes for the upgrade to complete). Once the upgrade is complete you can start using the router.

#### 5.4 Backup

The Configuration Tools screen allows you to save (**Backup**) the router's current configuration setting. Saving the configuration settings provides an added protection and convenience should problems occur with the router and you have to reset to factory default. When you save the configuration setting (Backup) you can re-load the saved configuration into the router through the **Restore** selection. If extreme problems occur you can use the **Restore to Factory Defaults** selection, this will set all configurations to its original default settings (e.g. when you first purchased the router).

| Home Wizard Wireless Settings Firewall | oolbox                                                                                                    | Choose your language 💌                                                                                                    | WL-600                                                                                                    |
|----------------------------------------|----------------------------------------------------------------------------------------------------|----------------------------------------------------------------------------------------------------|----------------------------------------------------------------------------------------------------|
| NETWORK                                | Password Timezone UPNP<br>This page allows you save curr<br>which was saved previously. Be<br>factory default.<br>Save Settings to File:<br>Load Settings from File:<br>Reset Settings to Default:<br>Restart the System: | Remote Firmware Back-up E<br>ent settings to a file or reload the setting<br>esides, you could reset the current config<br>Save<br>Bladeren<br>Reset<br>Restart                     | is from the file<br>uration to                                                                                                    |
| Wireless Netwo                         | ork Broadbar                                                                                                    | nd Router 54G                                                                                                    |                                                                                                    |
| INTERNET NETWORK CONNECT               |                                                                                                    | EXPANDIN                                                                                                    | IG POSSIBILITIES                                                                                                    |
| Parameters                             | Description                                                                                                    |                                                                                                    |                                                                                                    |
| Configuration Tools                    | Use the " <b>Backup</b> "<br>configuration to a f<br>then use the " <b>Rest</b><br>the Broadband rou<br><b>Factory Defaults</b> "<br>a power reset and                                                                    | tool to save the Broadban<br>ile named "config.bin" on<br>core" tool to restore the sa<br>ter. Alternatively, you can<br>tool to force the Broadban<br>restore the original factory | d router current<br>your PC. You can<br>ved configuration to<br>use the " <b>Restore to</b><br>nd router to perform<br>y settings. |

#### 5.5 DDNS

DDNS allows you to map the static domain name to a dynamic IP address. You must get an account, password and your static domain name from the DDNS service providers. This router supports DynDNS, TZO and other common DDNS service providers.

| Home Wizard Wireless Settings Firewall | <u>Toolbox</u>                                                                           | Choose your language 💌                                                                             | WL-600               |
|----------------------------------------|------------------------------------------------------------------------------------------|----------------------------------------------------------------------------------------------------|----------------------|
|                                        | Dynamic DNS is a service, that pro<br>(an URL) to go with that (possibly                 | Remote Firmware Back-up I<br>ovides you with a valid, unchanging, in<br>veverchanging) IP-address. | DDNS                 |
|                                        | Enabled DDNS                                                                             |                                                                                                    |                      |
| 3 <mark></mark>                        | Service Provider:                                                                        | ynDNS 👻                                                                                            |                      |
|                                        | Domain name: he                                                                          | ost.dyndns.org                                                                                     |                      |
|                                        | User Name/Email:                                                                         |                                                                                                    |                      |
|                                        | Password/Key:                                                                            |                                                                                                    |                      |
| Wireless Netw                          | Note:<br>For TZO, you can have a 30 days f<br>panel<br>For DynDNS, you can create your l | ree trial <u>here</u> or manage your TZO accou<br>DynDNS account <u>here</u>                       | nt in <u>control</u> |
| WITEIESS INCOM                         |                                                                                          |                                                                                                    |                      |
| INTERNET NETWORK CONNEC                |                                                                                          | EXPANDIN                                                                                           |                      |

| Parameters     | Default | Description                                                 |
|----------------|---------|-------------------------------------------------------------|
| Enable/Disable | Disable | Enable/Disable the DDNS function of this router             |
| Provider       |         | Select a DDNS service provider                              |
| Domain name    |         | Your static domain name that use DDNS                       |
| Account/E-mail |         | The account that your DDNS service provider assigned to you |
| Password/Key   |         | The password you set for the DDNS service account above     |

Click **Apply>** at the bottom of the screen to save the above configurations. You can now configure other advance sections or start using the router (with the advance settings in place)

### Appendix A

How to Manually find your PC's IP and MAC address

1) In Window's open the Command Prompt program

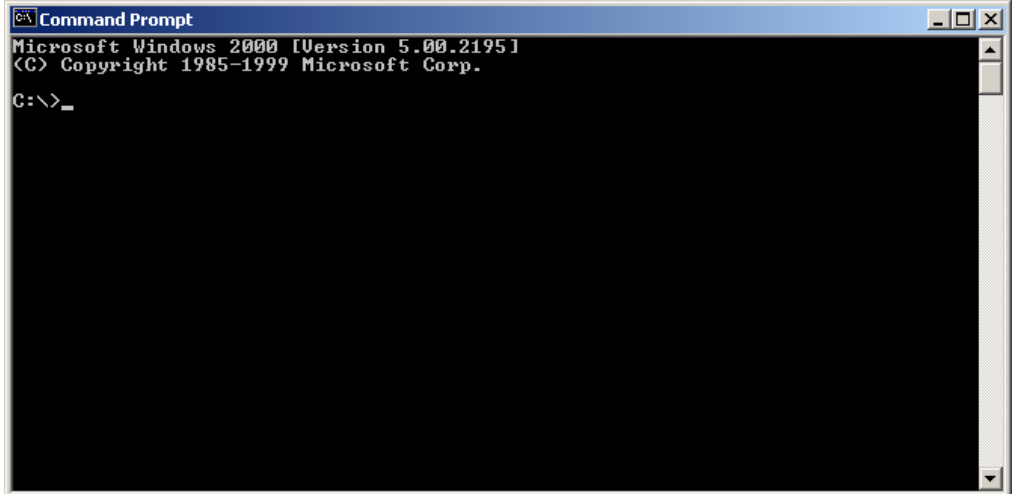

2) Type Ipconfig /all and <enter>

```
🚾 Command Prompt
                                                                                                                                    - O ×
Microsoft Windows 2000 [Version 5.00.2195]
(C) Copyright 1985-1999 Microsoft Corp.
C:\>ipconfig /all
Windows 2000 IP Configuration
             Host Name . . . .
Primary DNS Suffix
Node Type . . . .
IP Routing Enabled.
WINS Proxy Enabled.
                                                                            pete
                                                                      .
                                                    -
                                                                            Broadcast
                                                    -
                                                                            No
No
                                                                         Ethernet adapter Local Area Connection:
              Connection-specific DNS Suffix
                                                                            Realtek RTL8139(A) PCI Fast Ethernet
              Description . . . . . . . . . .
 Adapter
             Physical Address. . . . .
DHCP Enabled. . . . . .
Autoconfiguration Enabled
IP Address. . . . . .
Subnet Mask . . . . . .
Default Gateway . . . .
DHCP Server
                                                                            00-50-FC-FE-02-DB
                                                                           00-50-FC-FE-02-
Yes
192.168.1.77
255.255.255.0
192.168.1.254
192.168.1.1
192.168.1.1
139.175.55.244
Supday December
                                                                         DNS Servers .
                                                                            Sunday, December 09, 2001 9:18:45 PM
              Lease Obtained.
              Lease Expires .
                                                           ....: Friday, December 14, 2001 9:18:45 PM
C:\>_
```

- Your PC's IP address is the one entitled IP address (192.168.1.77)
- The router's IP address is the one entitled **Default Gateway** (192.168.1.254)
- Your PC's MAC Address is the one entitled **Physical Address** (00-50-FC-FE-02-DB)

### Glossary

**Default Gateway (Router):** Every non-router IP device needs to configure a default gateway's IP address. When the device sends out an IP packet, if the destination is not on the same network, the device has to send the packet to its default gateway, which will then send it out towards the destination.

**DHCP:** Dynamic Host Configuration Protocol. This protocol automatically gives every computer on your home network an IP address.

**DNS Server IP Address:** DNS stands for Domain Name System, which allows Internet servers to have a domain name (such as www.Broadbandrouter.com) and one or more IP addresses (such as 192.34.45.8). A DNS server keeps a database of Internet servers and their respective domain names and IP addresses, so that when a domain name is requested (as in typing "Broadbandrouter.com" into your Internet browser), the user is sent to the proper IP address. The DNS server IP address used by the computers on your home network is the location of the DNS server your ISP has assigned to you.

**DSL Modem:** DSL stands for Digital Subscriber Line. A DSL modem uses your existing phone lines to transmit data at high speeds.

**Ethernet:** A standard for computer networks. Ethernet networks are connected by special cables and hubs, and move data around at up to 10/100 million bits per second (Mbps).

**Idle Timeout:** Idle Timeout is designed so that after there is no traffic to the Internet for a preconfigured amount of time, the connection will automatically be disconnected.

**IP Address and Network (Subnet) Mask:** IP stands for Internet Protocol. An IP address consists of a series of four numbers separated by periods, that identifies a single, unique Internet computer host in an IP network. Example: 192.168.2.1. It consists of 2 portions: the IP network address, and the host identifier.

A network mask is also a 32-bit binary pattern, and consists of consecutive leading 1's followed by consecutive trailing 0's, such as

111111111111111111111111100000000. Therefore sometimes a network mask can also be described simply as "x" number of leading 1's.

When both are represented side by side in their binary forms, all bits in the IP address that correspond to 1's in the network mask become part of the IP network address, and the remaining bits correspond to the host ID.

For example, if the IP address for a device is, in its binary form, <u>11011001.10110000.1001</u>0000.00000111, and if its network mask is, 11111111.111111111110000.00000000 It means the device's network address is <u>11011001.10110000.1001</u>0000.00000000, and its host ID is, 00000000.0000000000000000000111. This is a convenient and efficient method for routers to route IP packets to their destination.

**ISP Gateway Address:** (see ISP for definition). The ISP Gateway Address is an IP address for the Internet router located at the ISP's office.

**ISP:** Internet Service Provider. An ISP is a business that provides connectivity to the Internet for individuals and other businesses or organizations.

**LAN:** Local Area Network. A LAN is a group of computers and devices connected together in a relatively small area (such as a house or an office). Your home network is considered a LAN.

**MAC Address:** MAC stands for Media Access Control. A MAC address is the hardware address of a device connected to a network. The MAC address is a unique identifier for a device with an Ethernet interface. It is comprised of two parts: 3 bytes of data that corresponds to the Manufacturer ID (unique for each manufacturer), plus 3 bytes that are often used as the product's serial number.

**NAT:** Network Address Translation. This process allows all of the computers on your home network to use one IP address. Using the broadband router's NAT capability, you can access the Internet from any computer on your home network without having to purchase more IP addresses from your ISP.

**Port:** Network Clients (LAN PC) uses port numbers to distinguish one network application/protocol over another. Below is a list of common applications and protocol/port numbers:

| Application | Protocol | Port Number |
|-------------|----------|-------------|
| Telnet      | ТСР      | 23          |
| FTP         | TCP      | 21          |
| SMTP        | TCP      | 25          |
| POP3        | TCP      | 110         |
| H.323       | TCP      | 1720        |
| SNMP        | UCP      | 161         |
| SNMP Trap   | UDP      | 162         |
| HTTP        | TCP      | 80          |
| PPTP        | TCP      | 1723        |
| PC Anywhere | ТСР      | 5631        |
| PC Anywhere | UDP      | 5632        |

**PPPoE:** Point-to-Point Protocol over Ethernet. Point-to-Point Protocol is a secure data transmission method originally created for dial-up connections; PPPoE is for Ethernet connections. PPPoE relies on two widely accepted standards, Ethernet and the Point-to-Point Protocol. It is a communications protocol for transmitting information over Ethernet between different manufacturers

**Protocol:** A protocol is a set of rules for interaction agreed upon between multiple parties so that when they interface with each other based on such a protocol, the interpretation of their behavior is well defined and can be made objectively, without confusion or misunderstanding.

**Router:** A router is an intelligent network device that forwards packets between different networks based on network layer address information such as IP addresses.

**Subnet Mask:** A subnet mask, which may be a part of the TCP/IP information provided by your ISP, is a set of four numbers (e.g. 255.255.255.0) configured like an IP address. It is used to

create IP address numbers used only within a particular network (as opposed to valid IP address numbers recognized by the Internet, which must be assigned by InterNIC).

**TCP/IP**, **UDP**: Transmission Control Protocol/Internet Protocol (TCP/IP) and Unreliable Datagram Protocol (UDP). TCP/IP is the standard protocol for data transmission over the Internet. Both TCP and UDP are transport layer protocol. TCP performs proper error detection and error recovery, and thus is reliable. UDP on the other hand is not reliable. They both run on top of the IP (Internet Protocol), a network layer protocol.

**WAN:** Wide Area Network. A network that connects computers located in geographically separate areas (e.g. different buildings, cities, countries). The Internet is a wide area network.

**Web-based management Graphical User Interface (GUI):** Many devices support a graphical user interface that is based on the web browser. This means the user can use the familiar Netscape or Microsoft Internet Explorer to Control/configure or monitor the device being managed.